「ディスクのフォーマット」メッセージが表示された場合

## の修正方法。

以下のメッセージが表示されたら、次の手順に従って SD カードをフォーマットしてください。

| 🗄 Microsoft Windows 🛛 🗙      |  |  |
|------------------------------|--|--|
| ドライブ G:を使うにはフォーマットする必要があります。 |  |  |
| フォーマットしますか?                  |  |  |
| ディスクのフォーマットキャンセル             |  |  |

1. 下記のリンク先で"SD Memory Card formatter" For Windows or Mac をダウン ロードしてください。

https://www.sdcard.org/

2. "はい"を選択します。

YOU ACKNOWLEDGE AND AGREE THAT YOU HAVE READ THIS AGREEMENT AND INTEND TO BE BOUND AS IF YOU HAD SIGNED THIS AGREEMENT IN WRITING. IF YOU ARE ACTING ON BEHALF OF AN ENTITY, YOU WARRANT THAT YOU HAVE THE AUTHORITY TO ENTER INTO THIS AGREEMENT ON BEHALF OF SUCH ENTITY AND BIND SUCH ENTITY TO THE TERMS OF THIS AGREEMENT.

| 同意しません > | 同意します > |
|----------|---------|
|          |         |

3. ダウンロード完了後,SDCardFormatterv5\_WinEN.zip を解凍してください。

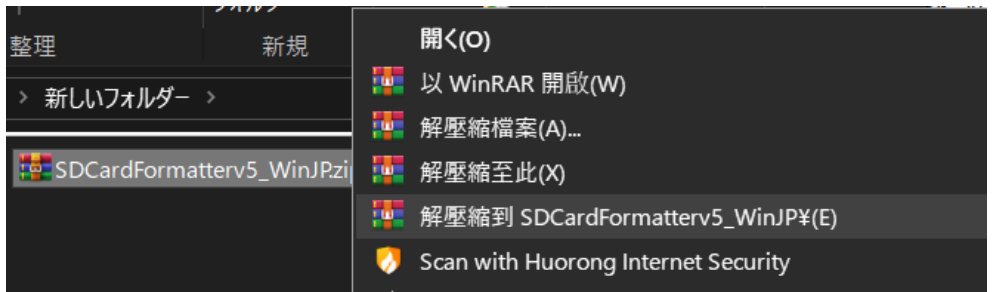

4. SD Card Formatter 5.0.1 Setup.exe を実行します。

| SD Card Formatter - InstallShiel | d Wizard                                                                                        |
|----------------------------------|-------------------------------------------------------------------------------------------------|
| 2                                | インストールの準備をしています。                                                                                |
|                                  | SD Card Formatter セットアップは、 プログラムセットアップの手順をご案<br>内する InstallShield Wizard を準備してします。 しばらくお待ちください。 |
|                                  | 解凍中: SD Card Formatter Setup.msi                                                                |
|                                  |                                                                                                 |
|                                  |                                                                                                 |
|                                  |                                                                                                 |
|                                  |                                                                                                 |
|                                  | キャンセル                                                                                           |

5. "次"を選択します。

| 🛃 SD Card Formatter - InstallShield | SD Card Formatter - InstallShield Wizard X                                                |  |  |
|-------------------------------------|-------------------------------------------------------------------------------------------|--|--|
| 2                                   | SD Card Formatter用のInstallShield ウィザードへようこそ                                               |  |  |
|                                     | InstallShield(R) ウィザードは、ご使用のコンピュータへ SD Card<br>Formatter をインストールします。「次へ」をクリックして、続行してください。 |  |  |
|                                     | 警告:このプログラムは、著作権法および国際協定によって保護されてします。                                                      |  |  |
|                                     |                                                                                           |  |  |
|                                     | < 戻る(B) 次へ(N) > キャンセル                                                                     |  |  |

6. 規制を同意した上 "次"を選択します。

| 🞲 SD Card Formatter - InstallShield Wizard                                |                                                          |                  | ×             |
|---------------------------------------------------------------------------|----------------------------------------------------------|------------------|---------------|
| 使用許諾契約                                                                    |                                                          |                  | 4             |
| 次の使用許諾契約書を注意深くお読みくださし                                                     | ،۱.                                                      |                  | C             |
| END USER LI                                                               | ICENSE AGREEMENT                                         |                  | ^             |
|                                                                           |                                                          |                  |               |
| NOTICE:                                                                   |                                                          |                  |               |
| BY DOWNLOADING, INSTALLING OR USING THE PRODUCT, THE ENTITY OR INDIVIDUAL |                                                          |                  |               |
| YOU DO NOT AGREE WITH ANY OF THES                                         | ES TO BE BOUND B                                         | OWNLOAD, INST    | TALL, OR USE  |
| THE PRODUCT; PROMPTLY RETURN (IF A                                        | PPLICABLE) THE PRO                                       | DUCT TO THE S    | DA OR YOUR    |
| TO USE THE PRODUCT.                                                       | SREEMENT, YOU WIL                                        | L NUT ACQUIRE    | ANY LICENSE   |
| This Agroement ("Agroement") is betw                                      | icon the entity or                                       | individual ontor | ing into this |
| ●使用許諾契約の条項に同意します(A)                                                       |                                                          | [                | 印刷(P)         |
| ○使用許諾契約の条項に同意しません(D)                                                      |                                                          | L                |               |
| InstallShield                                                             |                                                          |                  |               |
|                                                                           | < 豆ろ(B)                                                  | 次へ(N) >          | キャンカル         |
|                                                                           | <ul> <li>∠</li> <li>∠</li> <li>∠</li> <li>(D)</li> </ul> | × (n) >          | マンビル          |

## 7. "次"を選択します。

| 🚮 SD Card Fo              | ormatter - InstallShield Wizard                         |                           |                 | ×     |
|---------------------------|---------------------------------------------------------|---------------------------|-----------------|-------|
| インストール:<br>このフォル<br>ールする場 | 先のフォルダー<br>ダーにインストールする場合は、「次^<br>景合は、「変更」をクリックします。      | 、」をクリックしてください、            | 。別のフォルダにインスト    | さ     |
| Þ                         | SD Card Formatter のインストー<br>C:¥Program Files (x86)¥SDA¥ | レ先:<br>SD Card Formatter¥ | ·               | 変更(C) |
|                           |                                                         |                           |                 |       |
|                           |                                                         |                           |                 |       |
|                           |                                                         |                           |                 |       |
| InstallShield _           |                                                         |                           |                 |       |
|                           |                                                         | < 戻る(B)                   | 次へ <b>(N)</b> > | キャンセル |

8. "インストール"を選択します。

| 🖟 SD Card Formatter - InstallShield Wizard                              |                   | ×   |  |  |  |
|-------------------------------------------------------------------------|-------------------|-----|--|--|--|
| プログラムをインストールする準備ができました                                                  |                   | 4   |  |  |  |
| ウィザードは、インストールを開始する準備ができ                                                 | Saluta.           |     |  |  |  |
| インストールの設定を参照したり変更する場合は、「戻る」をクリックしてください。「キャンセル」をクリックする<br>と、ウィザードを終了します。 |                   |     |  |  |  |
| 現在の設定:                                                                  |                   |     |  |  |  |
| セットアップ タイプ:                                                             |                   |     |  |  |  |
| 標準                                                                      |                   |     |  |  |  |
| インストール先フォルダ:                                                            |                   |     |  |  |  |
| C:¥Program Files (x86)¥SDA¥SD Card Forr                                 | natter¥           |     |  |  |  |
| <br>ユーザー情報:                                                             |                   |     |  |  |  |
| 名前: stonetp104@hotmail.com                                              |                   |     |  |  |  |
| 会社:                                                                     |                   |     |  |  |  |
|                                                                         |                   |     |  |  |  |
| InstallShield                                                           |                   |     |  |  |  |
|                                                                         | < 戻る(B) 🗘 (I) キャン | ンセル |  |  |  |

## 9. "完成"を選択します

| B SD Card Formatter - InstallShield Wizard X |                                                                                   |  |
|----------------------------------------------|-----------------------------------------------------------------------------------|--|
| 2                                            | InstallShield ウィザードを完了しました                                                        |  |
|                                              | InstallShield ウィザードは、SD Card Formatter を正常にインストールしました。「完了」をクリックして、ウィザードを終了してください。 |  |
|                                              | ☑ プログラムの起動                                                                        |  |
|                                              |                                                                                   |  |
|                                              |                                                                                   |  |
|                                              | < 戻る(B) 完了(F) キャンセル                                                               |  |

## 10. SD Card Formatter の実行

- SDの位置を選択します。
- Overwrite format を選択します。
- Volume label に QSTARZ を記入します。
- "Format"をクリックします。

| SD Card For           | matter                 | ×                 |
|-----------------------|------------------------|-------------------|
| ファイル ヘルブ              | 1                      |                   |
| カードの選択                |                        |                   |
| F:¥ - QSTARZ          | 2                      | ~                 |
|                       |                        | 更新                |
| カード情報                 |                        |                   |
| 種類                    | SDHC                   | <u>sð</u>         |
| 容量                    | 14.65 GB               | нс                |
| フォーマットオブ<br>○ クイックフォ・ | ジョン<br>-マット            |                   |
| ◉ 上書きフォ゙              | - <b>マ</b> ット          |                   |
| CHS7ォーマ               | アットサイズ調整               |                   |
| ボリュームラベル              | ŀ                      |                   |
| QSTARZ                |                        |                   |
|                       |                        |                   |
|                       |                        |                   |
|                       |                        | フォーマット            |
|                       | SDロゴ、SDHCロゴ、およびSDXCロゴは | tSD-3C, LLCの商標です。 |

11."はい"を選択します。

| SD Card F | ormatter                                                                                   | × |
|-----------|--------------------------------------------------------------------------------------------|---|
|           | フォーマットでこのカードの全てのデータが消去されます。<br>続行しますか?                                                     |   |
|           | (特に上書きオプション選択時に)フォーマットに時間がかかることがあるため、<br>お使いのパソコンが電源に接続されて、スリープモードが無効にされていること<br>をご確認ください。 |   |
|           | はい(Y) いいえ(N)                                                                               |   |

12. フォーマットが完了した後に表示されるメッセージ、 クリックして SD カードがフォーマットされていることを確認します

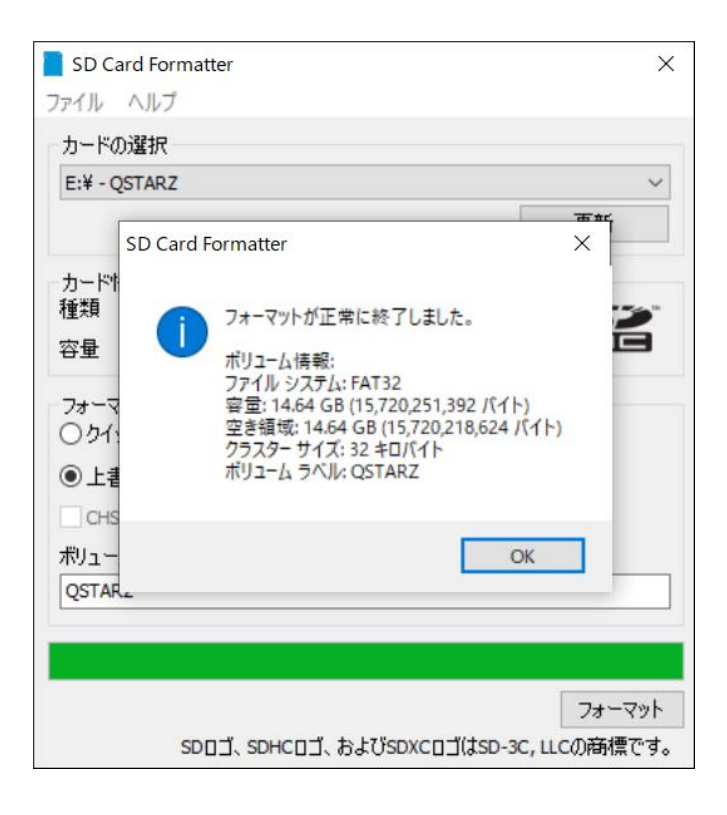

13.ハードウェアの安全な取り外しとメディアの取り出し

| ハード | ェアを安全に取り外してメディアを取り出す |  |
|-----|----------------------|--|
| đ   |                      |  |
|     |                      |  |

14. SD カードをデバイスに戻し、電源を入れます。 デバイスは初期化を自動 的に実行します。